# TachoDrive3 - szybki start

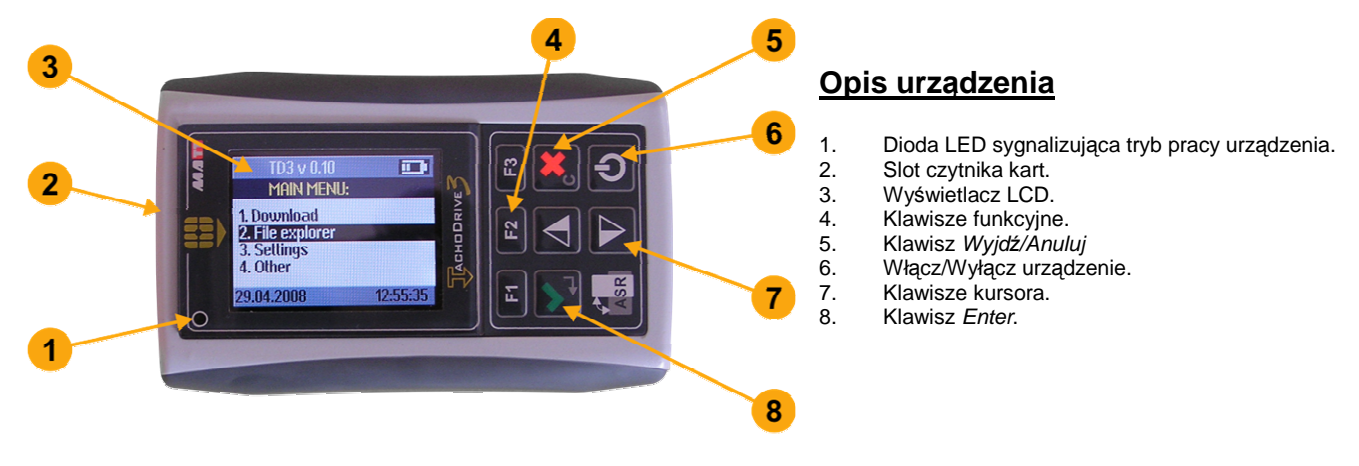

## **Operacje podstawowe**

#### 1. Włączenie urządzenia

- Otwórz dolną pokrywę urządzenia.
  Włóż dwie baterie lub akumulatory typu AA zgodnie z oznaczoną polaryzacją biegunów.
- 1.3. Zamknij pokrywę.
- 1.4. Wciśnij przycisk zasilania (6).

#### 2. Odczyt karty kierowcy

- 2.1. Włącz urządzenie klawisz (6).
- 2.2. Włóż kartę kierowcy do czytnika kart (2).
- 2.3. Jeśli odczyt karty nie nastąpi automatycznie (funkcja ustawiana w menu 3 USTAWIENIA) wybierz polecenie *Pobierz dane -> z karty.*
- 2.4. Pojawi się komunikat Pobieranie danych z karty. Proszę czekać.
- 2.5. Koniec odczytu zostanie zasygnalizowany sygnałem dźwiękowym oraz komunikatem Dane zostały pobrane. Usuń kartę. Należy wówczas wyjąć kartę z czytnika.

#### 3. Odczyt z tachografu

- 3.1. Włącz stacyjkę pojazdu.
- 3.2. Włóż kartę przedsiębiorstwa do tachografu.
- Jeśli chcesz pobrać także dane z karty kierowcy włóż jego kartę do drugiego slotu tachografu.
- Odczekaj chwilę aż zostanie nawiązana komunikacja pomiędzy tachografem a kartą (ami).
- 3.5. Podłącz TachoDrive3 do tachografu.
- 3.6. Jeśli w ustawieniach urządzenia wyłączona jest opcja Konf. Pobierania, TachoDrive3 rozpocznie pobieranie danych według wcześniej zapisanej konfiguracji (patrz pkt. 9). W przeciwnym wypadku urządzenie wyświetli menu, w którym należy zaznaczyć rodzaj danych do pobrania z tachografu:
  - a. klawiszami kursora (7) podświetl wybrany rodzaj danych.
  - b. wciśnij przycisk Enter (8) w celu zaznaczenia lub wyłączenia pobierania danego rodzaju informacji.
- 3.7 Po zaznaczeniu żądanych opcji wciśnij przycisk *Wyjdź* (5).
- 3.8 Pojawi się pytanie Zapisać dane konfiguracyjne? Wciśnij przycisk Enter (8) aby zapisać zmiany lub przycisk Anuluj (5) w celu przywrócenia poprzedniej konfiguracji.
- 3.9 Urządzenie TD3 rozpocznie pobieranie danych.
- 3.10 Po zakończeniu pobierania urządzenie wyświetli komunikat *Dane zostały pobrane. Odłącz tachograf.* Odłącz TachoDrive3 od tachografu i wyciągnij kartę przedsiębiorstwa.

#### 4. Analiza danych z karty kierowcy

- 4.1. Włącz urządzenie klawisz (6).
- 4.2. W Menu głównym wybierz polecenie Pliki.
- 4.3. Następnie wybierz z kart. Pojawi się lista plików odczytów z kart kierowców.
- 4.4. Klawiszami kursora (7) wybierz plik, który chcesz poddać analizie.
- 4.5. Wciśnij klawisz F1. W kilka sekund zostanie przeprowadzona analiza czynności z ostatnich 4 tygodni zapisanych na karcie. Po wykonaniu analizy zostanie wyświetlone następujące menu:
  - a. Podsumowanie krótki raport o liczbie wykroczeń kierowcy,
  - Szczegóły raport szczegółowy o wszystkich przekroczeniach kierowcy z czasem ich wystąpienia. W celu przejrzenia wszystkich wykroczeń należy posłużyć się klawiszami kursora (7) w celu przewijania ekranu w przód i w tył.
  - Raport graficzny graficzny podgląd wszystkich czynności.
  - Wydruk raportu wydruk raportu przekroczeń na drukarce bezprzewodowej za pomocą wbudowanego modułu Bluetooth (opcja)

#### 5. Transfer plików do komputera PC

- 5.1. Podłącz TachoDrive3 do portu USB komputera PC.
- 5.2. Urządzenie zostanie rozpoznane jako urządzenie pamięci masowej, zapali się dioda (1) sygnalizując pracę urządzenia w tym trybie.
- 5.3. Otwórz okno *Mój komputer*. Znajdź i otwórz dysk wymienny o nazwie *TachoDrive3*:
  - e. jeśli chcesz zobaczyć pliki odczytów z kart przejdź do podkatalogu DOWNLOAD\CARD,
  - f. jeśli chcesz zobaczyć pliki odczytów z tachografów - przejdź do podkatalogu DOWNLOAD\TACHO.

### MENU urządzenia

#### 1. Pobierz dane

- 1.1. Z karty
- 1.2. Z tachografu

#### 2. Pliki

- 2.1. Z kart
- 2.2. Z tachografu
- 2.3. Raportów\*
- 2.4. Użytkownika\*

#### 3. Ustawienia

- 3.1. Konf. Pobierania
- 3.2. Param. Analizy
- 3.3. Konf. systemu

4. Inne

- 4.1. Serwis
- 4.2. Rozrywka\*

\* - zależy od wersji firmware

# **Bluetooth**

# Ładowanie baterii

Baterie urządzenia można ładować na dwa sposoby:

- za pomocą zewnętrznej ładowarki do portu miniUSB urządzenia,
- poprzez podłączenie urządzenia do portu USB komputera. Jeśli w urządzeniu znajdują się akumulatory nastąpi ich automatyczne ładowanie.
  - UWAGA! Wydajność prądowa portu USB niektórych komputerów nie jest w pełni zgodna ze standardem co może powodować problemy z poprawną pracą urządzenia w trybie *Pamięci masowej*.

### Informacje dodatkowe

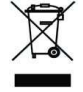

Nie wyrzucaj zużytego urządzenia do kosza! Zużyte urządzenie należy oddać do utylizacji w punkcie zbierania odpadów elektrycznych i elektronicznych w twoim miejscu zamieszkania.

TachoDrive3 może być opcjonalnie wyposażony w moduł Bluetooth umożliwiający bezprzewodowe połączenie i wymianę informacji z innymi urządzeniami takimi jak komputer, telefon komórkowy, palmtop, drukarka. TachoDrive3 umożliwia komunikację za pomocą technologii *Object Push, File Transfer*, oraz *OBEX FTP Server* zdefiniowanych w specyfikacji Bluetooth. Dwie pierwsze technologie służą do przesyłania plików odczytów bezpośrednio z urządzenia TachoDrive3 do innego urządzenia Bluetooth, zaś *OBEX FTP Server* umożliwia zdalne przeglądanie struktury katalogów urządzenia w sposób podobny do Exploratora Windows.

**UWAGA!** Nie wszystkie urządzenia innych producentów, umożliwiają wymianę informacji za pomocą wszystkich technologii obsługiwanych przez TachoDrive3.

Aby wykorzystać moduł Bluetooth należy najpierw wykonać tzw. parowanie urządzeń.

#### 1. Parowanie urządzeń Bluetooth

- 1.1. Włącz urządzenie klawisz (6).
- 1.2. W Menu głównym wybierz kolejno polecenia Ustawienia -> Konf. systemu -> Bluetooth -> Sparow. urządzenia. Zostanie wyświetlona lista wszystkich sparowanych urządzeń Bluetooth.
- 1.3. Jeśli na liście brakuje urządzenia, z którym chcesz się połączyć naciśnij klawisz Wyjdź (5) i wybierz polecenie Dodaj urządzenie. TachoDrive3 przeprowadzi wyszukiwanie znajdujących się w pobliżu urządzeń Bluetooth.
- 1.4. Po przeprowadzonym wyszukiwaniu zostanie wyświetlona lista odnalezionych urządzeń.
- 1.5. Na liście tej zaznacz urządzenie, które chcesz dodać do listy urządzeń sparowanych i wciśnij klawisz *Enter* (8).
- 1.6. Jeśli na urządzeniu docelowym pojawi się prośba o podanie klucza wpisz *1234*.
- 1.7. Parowanie urządzeń zostało zakończone.

#### 2. Przesłanie plików z TachoDrive3

- 2.1. Włącz TachoDrive3 klawisz (6).
- 2.2. W Menu głównym wybierz polecenie Pliki a następnie
  - z kart jeśli chcesz przesłać plik odczytu z karty kierowcy,
  - z tachografu jeśli chcesz przesłać plik odczytu z tachografu.
- 2.3. Wybierz plik posługując się klawiszami kursora (7),
- 2.4. Wciśnij klawisz F2 i wybierz polecenie Object Push lub File Transfer zależnie od technologii obsługiwanej przez urządzenie docelowe.
- 2.5. Wybierz urządzenie docelowe lub przeprowadź wyszukiwanie urządzeń Bluetooth wybierając polecenie *Szukaj* (klawisz *F1*).
- 2.6. Jeśli na urządzeniu docelowym pojawi się prośba o podanie klucza wpisz 1234.
- 2.7. Zaznaczony plik zostanie przesłany na wybrane urządzenie.

#### 3. Przeglądanie struktury plików TachoDrive3 z innego urządzenia

- 3.1. Włącz urządzenie klawisz (6).
- 3.2. W Menu głównym wybierz kolejno polecenia Pliki -> z kart.
- 3.3. Zaznacz dowolny plik i wciśnij klawisz F2 (4).
- 3.4. W menu Transfer mode wybierz polecenie File Server. Zostanie wyświetlony komunikat OBEX FTP server. EXIT – X oznaczający, że TachoDrive3 pracuje w trybie umożliwiającym przeglądanie jego struktury plików.
- 3.5. Uruchom na drugim urządzeniu (np. laptopie) program zgodny z File Transfer Profile umożliwiający nawiązanie komunikacji bezprzewodowej (np. BlueSoleil) i połącz się z TachoDrive3.
- 3.6. Jeśli pojawi się prośba o podanie klucza wpisz 1234.
- 3.7. Wszystkie pliki znajdujące się na TachoDrive3 będą widoczne w oknie programu. Możliwe jest ich kopiowanie pomiędzy urządzeniami, przenoszenie czy usuwanie.
- 3.8. Po zakończeniu pracy zamknij program i wciśnij na TachoDrive3 przycisk Wyjdź (5) aby zakończyć pracę w trybie serwera.

#### 4. Drukowanie raportów

TachoDrive3 umożliwia drukowanie raportów na drukarkach wyposażonych w moduł Bluetooth obsługujących język XHTML-Print (np. HP DJ460wbt). Możliwość wydruku niektórych raportów zależne jest od wersji firmware TachoDrive3. Aby wydrukować *Raport wykroczeń kierowcy* postępuj zgodnie z poniższym opisem. 4.1. Włącz urządzenie – klawisz (6).

- 4.2. Wykonaj analizę danych z karty kierowcy (patrz *Operacje podstawowe* pkt. 4).
- 4.3. W menu Analiza karty wybierz polecenie Wydruk raportu i wciśnij przycisk Enter (8). Zostanie przeprowadzone wyszukiwanie drukarek Bluetooth.
- 4.4. Na liście odnalezionych urządzeń wybierz drukarkę, na którą chcesz skierować wydruk i wciśnij klawisz Enter (8). Możesz także przeprowadzić ponowne wyszukiwanie drukarek wciskając klawisz F1.
- 4.5. Po pomyślnym przesłaniu danych do drukarki zostanie wyświetlony komunikat Dane zostały wysłane. Naciśnij klawisz Enter (8) aby powrócić do menu Analiza karty.